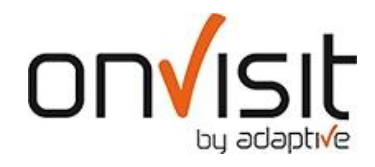

## Slette printkø

1. Gå ut av onVisit klienten ved å taste ++4 i felte der gjesten registrere sitt tlf nummer

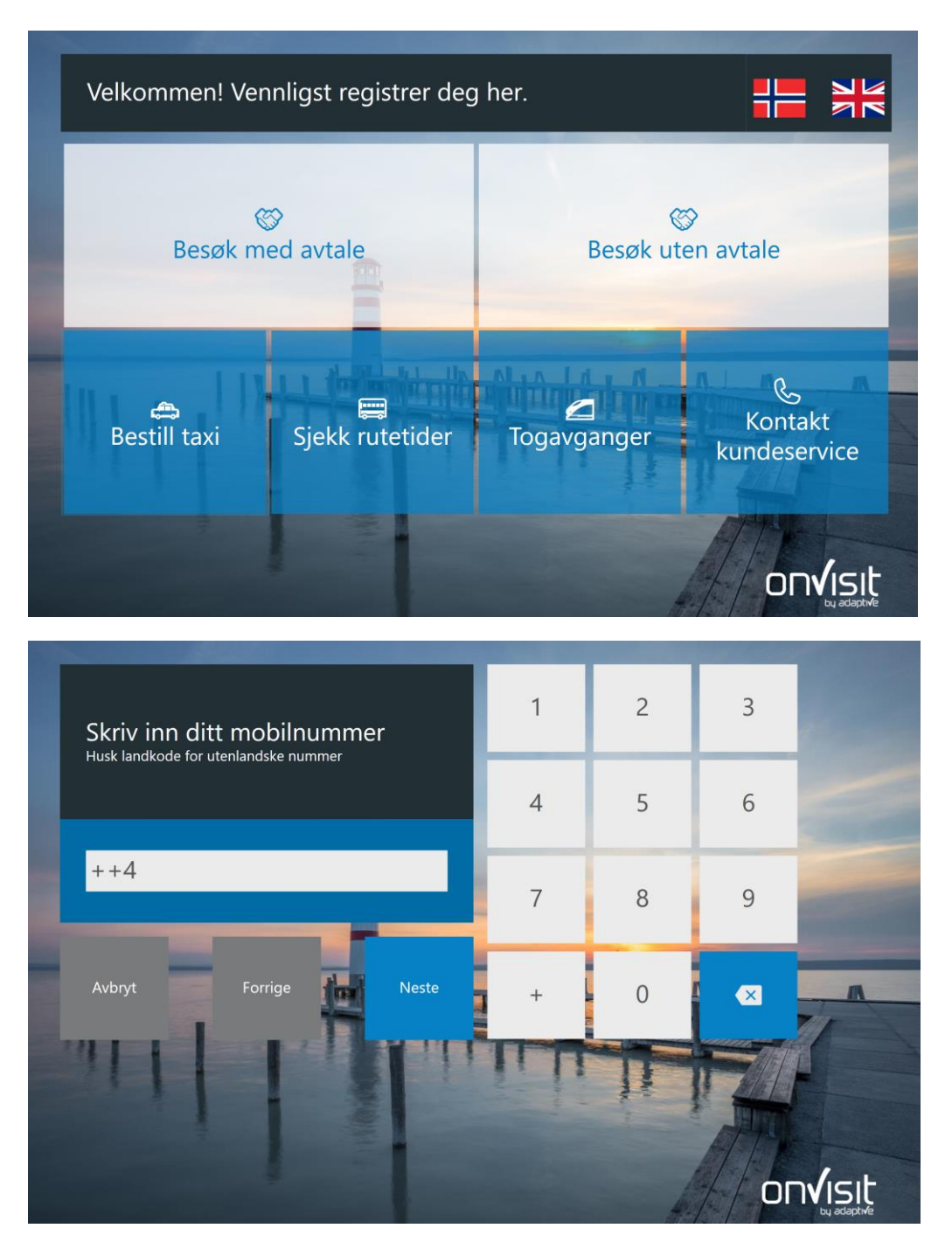

## 2. Åpne handlingssenteret

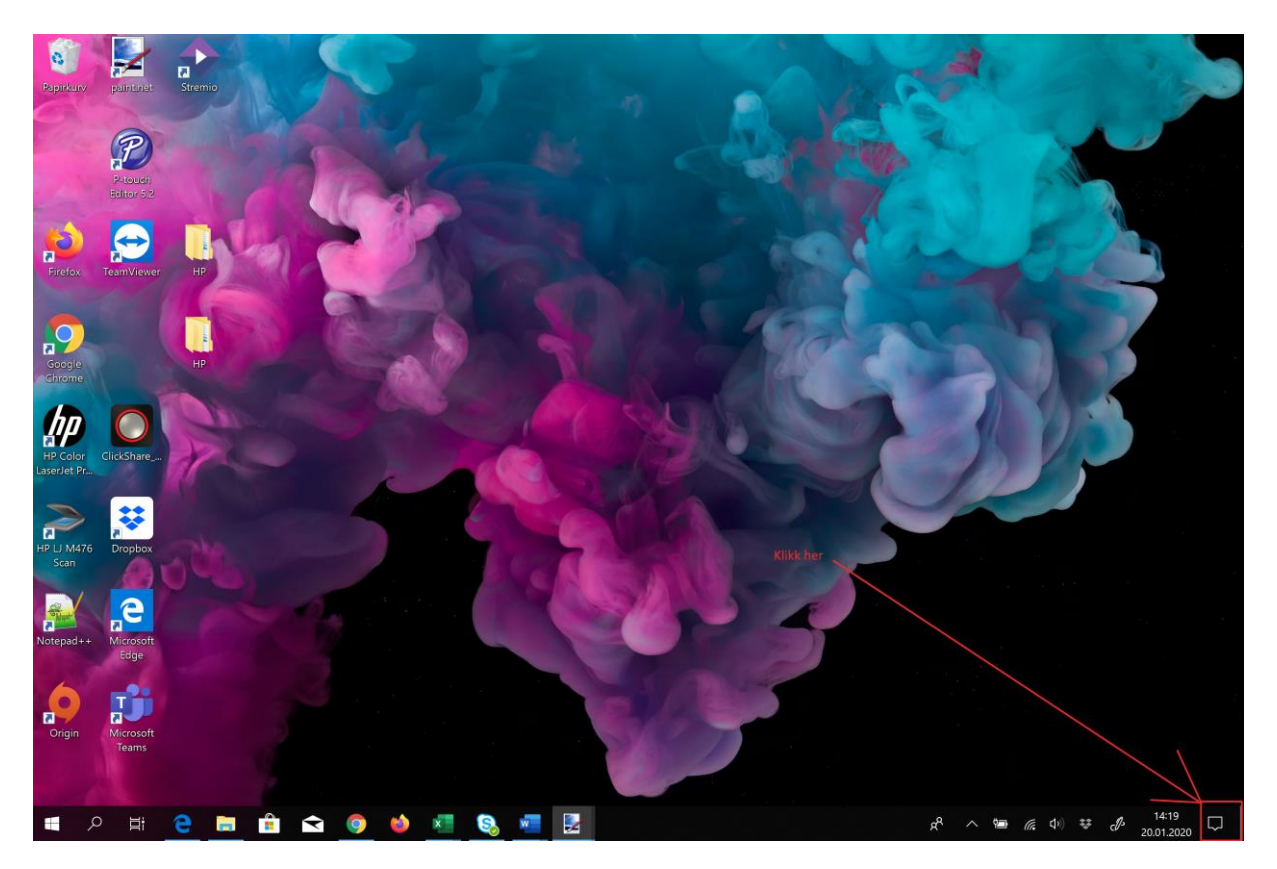

3. Gå inn på «Alle innstillinger»

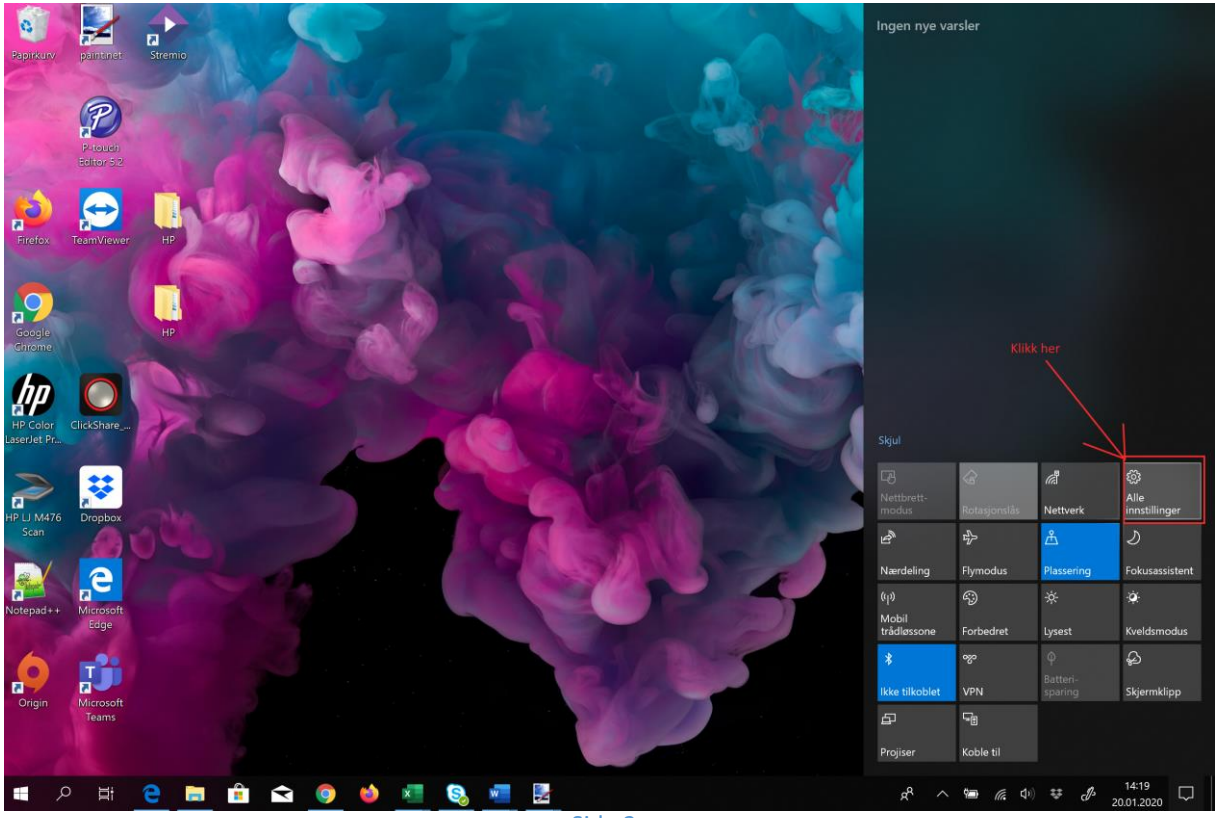

Side 2

## 4. Gå så inn på «Enheter»

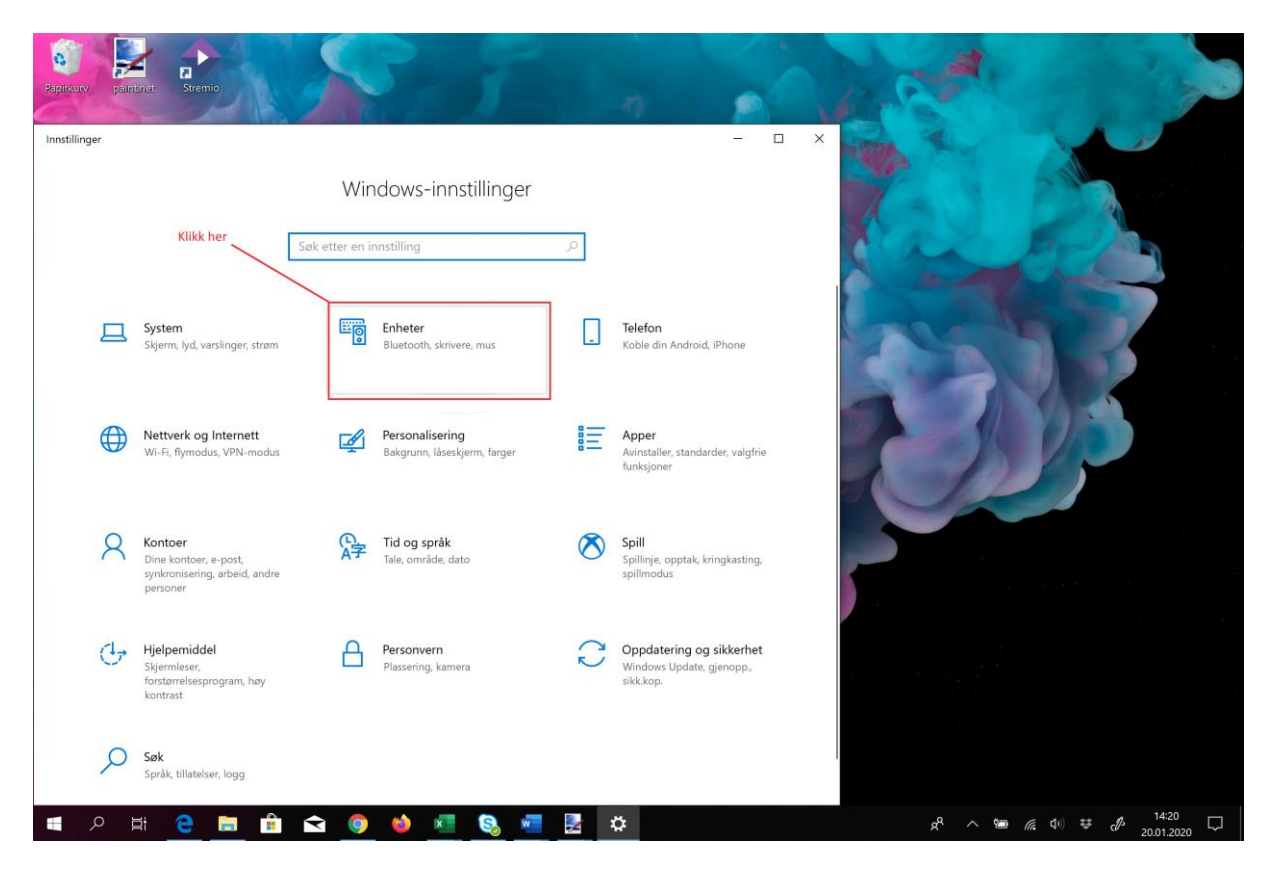

5. Klikk på «Skrivere og skannere»

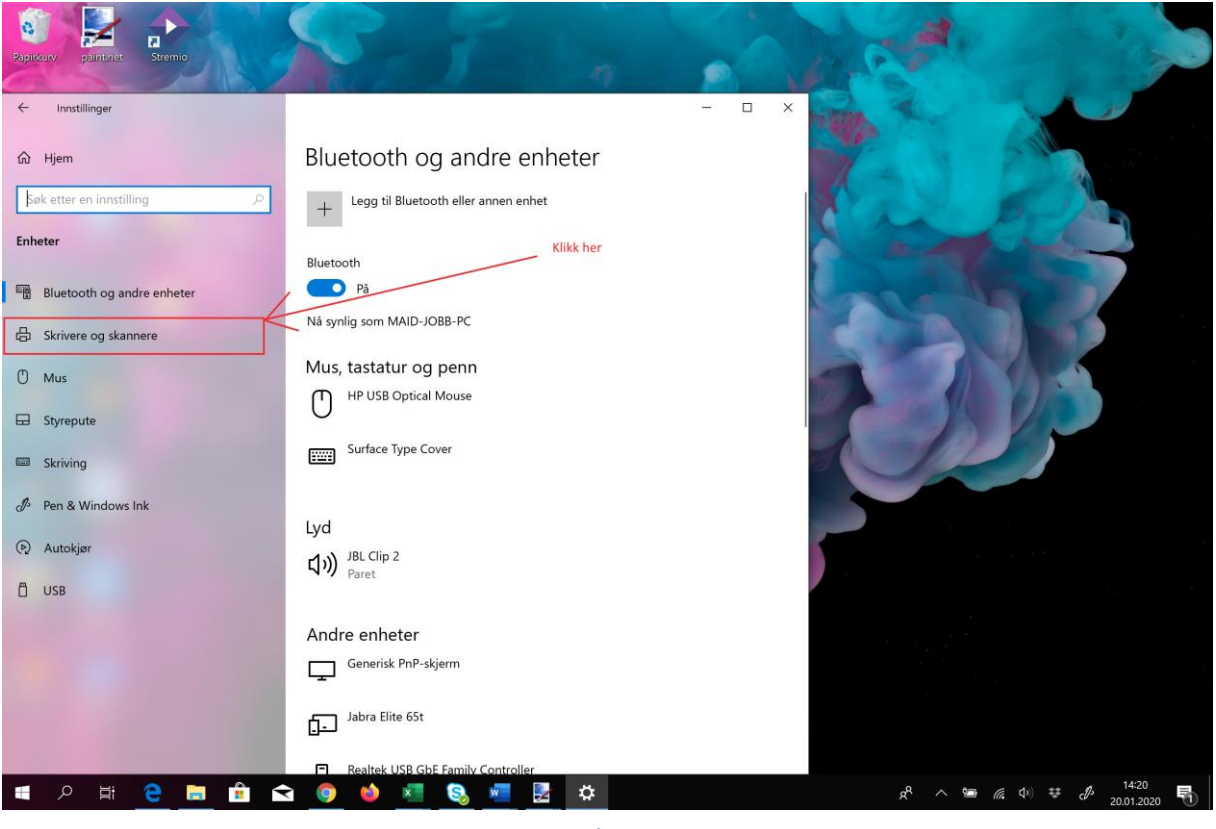

Side 3

6. Finn riktig printer. Det er som regel Brother QL-820, klikk så på «Åpne kø»

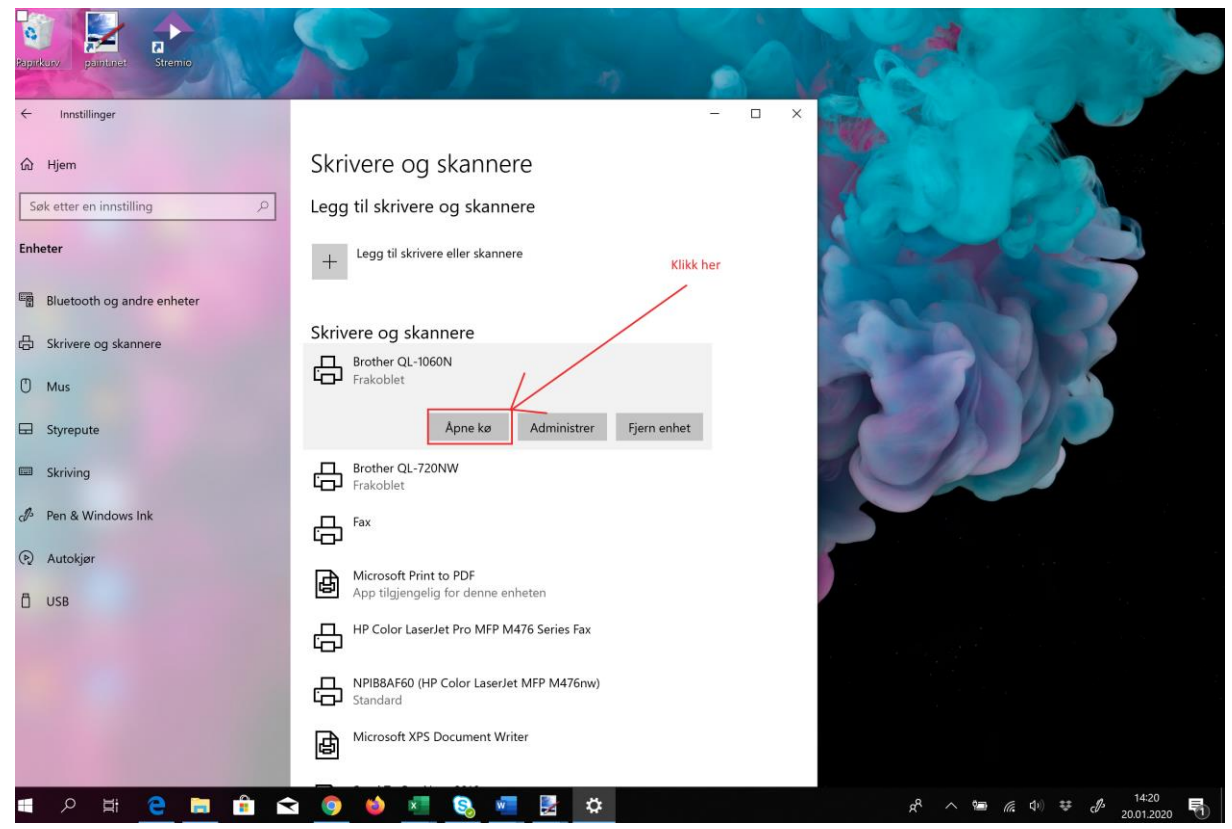

7. Klikk på «Skriver» og velg «Avbryt alle dokumenter»

|                                                                                                    |           | 2                                                                                                    |            |                                    |         |                       |                                  |                | A.                                    |                                                                                                    |               |
|----------------------------------------------------------------------------------------------------|-----------|----------------------------------------------------------------------------------------------------|------------|------------------------------------|---------|-----------------------|----------------------------------|----------------|---------------------------------------|----------------------------------------------------------------------------------------------------|---------------|
| Pap                                                                                                    |           | Brother OL 1050N - Frakoble                                                                                                    |            |                                    |         |                       |                                  | - 2 S. ( ) ( ) | - 0                                   | ×                                                                                                    | - Cario       |
| ¢                                                                                                    | 1         | Skriver Dokument Vis                                                                                                    |            |                                    |         |                       |                                  |                |                                       |                                                                                                    |               |
| 4                                                                                                    | In        | Koble til                                                                                                    |            | Status Eie                         | r       | Sid Størrel           | Sendt Port                       |                |                                       |                                                                                                    | 100           |
|                                                                                                    |           | Angi som standardskriver                                                                                                    | e0131f.pdf | Ma                                 | id Jobb | 1 407 kB              | 14:17:00                         |                |                                       |                                                                                                    |               |
| 6                                                                                                    | Hien      | Utskriftsinnstillinger                                                                                                    | e0131f.pdf | Ma                                 | id Jobb | 1 407 kB              | 17 kB 14:16:55<br>17 kB 14:16:51 |                |                                       |                                                                                                    |               |
| u.                                                                                                    | , njen    | Oppdater driver                                                                                                    | e0131f.pdf | Ma                                 | id Jobb | 1 407 kB              |                                  |                |                                       | 20                                                                                                    |               |
|                                                                                                    | Calinette | Stans utskrift midlertidig                                                                                                    | -          |                                    |         |                       |                                  |                |                                       |                                                                                                    |               |
|                                                                                                    | SOK ette  | Avbryt alle dokumenter                                                                                                    |            |                                    |         |                       |                                  |                |                                       |                                                                                                    |               |
| -                                                                                                    |           | Deling                                                                                                    |            |                                    |         |                       |                                  |                |                                       | 100                                                                                                    | -1            |
| Er                                                                                                    | neter     | Bruk skriver frakoblet                                                                                                    |            |                                    |         |                       |                                  |                |                                       | Carrier and                                                                                                    | -             |
|                                                                                                    |           | Egenskaper                                                                                                    |            |                                    |         |                       |                                  |                |                                       |                                                                                                    |               |
| EF                                                                                                    | Blue      | Lukk                                                                                                    |            |                                    |         |                       |                                  |                |                                       |                                                                                                    |               |
|                                                                                                    |           |                                                                                                    |            |                                    |         |                       |                                  |                |                                       |                                                                                                    |               |
| B                                                                                                    | 1 Skriv   | ۵                                                                                                    |            |                                    |         |                       |                                  |                |                                       |                                                                                                    |               |
| .0                                                                                                    |           | 1                                                                                                    |            |                                    |         |                       |                                  |                |                                       | 100                                                                                                    |               |
| m                                                                                                    | Mue       |                                                                                                    |            |                                    |         |                       |                                  |                |                                       | -                                                                                                    |               |
| 0                                                                                                    | wids      |                                                                                                    |            |                                    |         |                       |                                  |                |                                       | and the second second se |               |
| _                                                                                                    | 1         |                                                                                                    |            |                                    |         |                       |                                  |                |                                       |                                                                                                    |               |
| E                                                                                                    | Styre     | P                                                                                                    |            |                                    |         |                       |                                  |                |                                       |                                                                                                    |               |
|                                                                                                    |           |                                                                                                    |            |                                    |         |                       |                                  |                |                                       |                                                                                                    |               |
|                                                                                                    | Skriv     | ir                                                                                                    |            |                                    |         |                       |                                  |                |                                       |                                                                                                    |               |
|                                                                                                    |           |                                                                                                    |            |                                    |         |                       |                                  |                |                                       |                                                                                                    |               |
| ð                                                                                                    | Pen       | ŝ.                                                                                                    |            |                                    |         |                       |                                  |                |                                       |                                                                                                    |               |
|                                                                                                    |           | Avbryter alle utskriftsjobber på skriveren.                                                                                                    |            |                                    |         |                       |                                  |                |                                       |                                                                                                    |               |
| 0                                                                                                    | ) Auto    | coloristic de la coloristica de la coloristica de la<br>coloristica de la coloristica de la coloristica d |            |                                    |         |                       |                                  |                |                                       |                                                                                                    |               |
|                                                                                                    |           |                                                                                                    | ہم         | HP Color LaserJet Pro MFP M476 PCL | 6       |                       |                                  |                |                                       |                                                                                                    |               |
| Ö                                                                                                    | USB       |                                                                                                    | - CJ       |                                    |         |                       |                                  |                |                                       |                                                                                                    |               |
|                                                                                                    |           |                                                                                                    | _          |                                    |         |                       |                                  |                |                                       |                                                                                                    |               |
|                                                                                                    |           | HP Color LaserJet Pro MHP M4/6 Series Fax                                                                                                    |            |                                    |         |                       |                                  |                |                                       |                                                                                                    |               |
|                                                                                                    |           |                                                                                                    |            |                                    |         |                       |                                  |                |                                       |                                                                                                    |               |
|                                                                                                    |           |                                                                                                    |            | Microsoft Print to PDF             |         |                       |                                  |                |                                       |                                                                                                    |               |
|                                                                                                    |           |                                                                                                    | l<br>b     | App tilgjengelig for denne enheten |         |                       |                                  |                |                                       |                                                                                                    |               |
| No. of Control of Control of Cont |           |                                                                                                    |            |                                    |         |                       |                                  |                |                                       |                                                                                                    |               |
|                                                                                                    |           |                                                                                                    | Æ          | Microsoft XPS Document Writer      |         |                       |                                  |                |                                       |                                                                                                    |               |
|                                                                                                    |           |                                                                                                    | (B)        |                                    |         |                       |                                  |                |                                       |                                                                                                    |               |
|                                                                                                    |           |                                                                                                    |            |                                    |         |                       |                                  |                |                                       |                                                                                                    |               |
|                                                                                                    | 2         |                                                                                                    | 1 🔿 🧑      | 📦 📰 🔕 🐖 🛃                          | ä       | 22                    |                                  |                | ~ ~ m                                 | (d)) 🗱 🖧                                                                                                    | 14:21         |
|                                                                                                    | - A       |                                                                                                    |            |                                    |         | and the second second |                                  |                | · · · · · · · · · · · · · · · · · · · |                                                                                                    | 20.01.2020 70 |

8. Trykk på «ja». Da slettes alle filer fra køen.

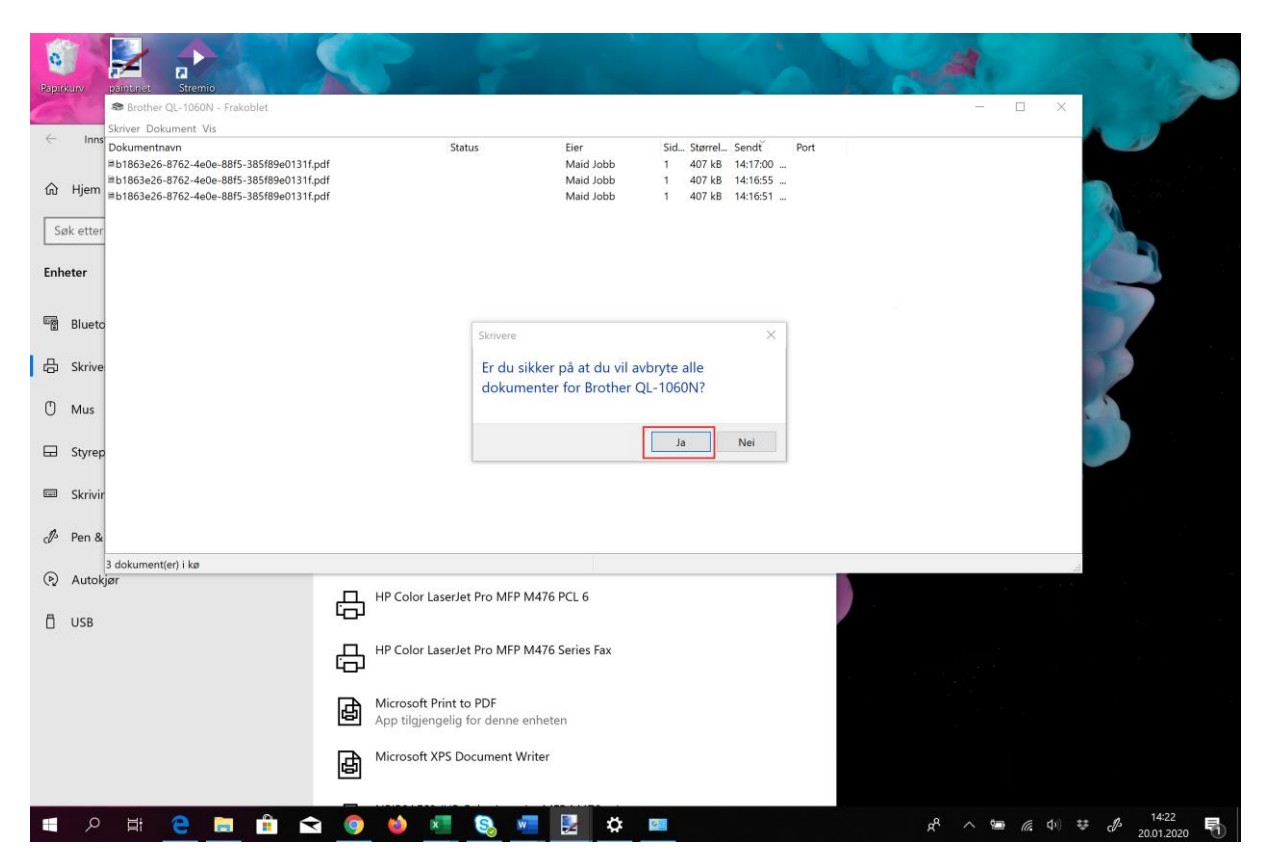

9. Gå så til skrivebordet å start onVisit klienten på nytt ved å trykke på ikonet.

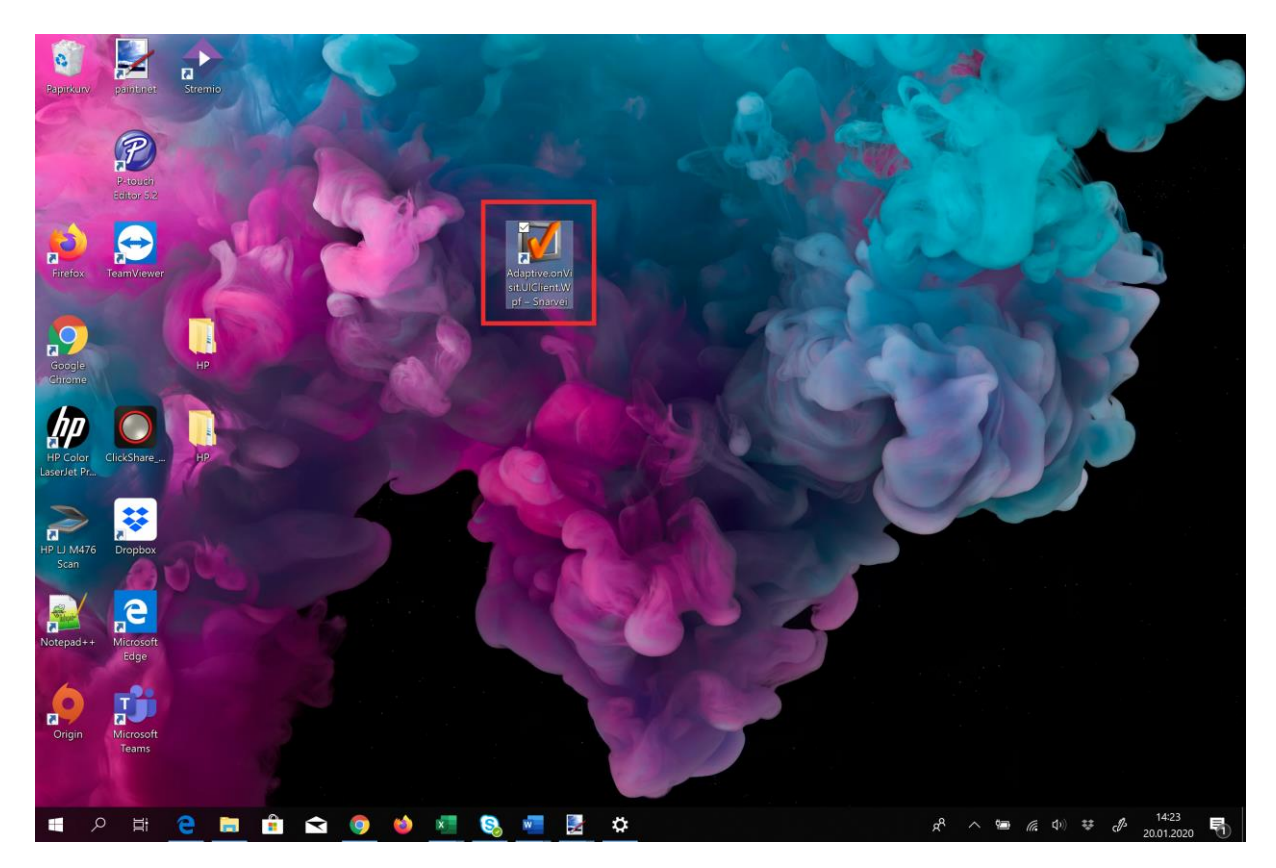